#### Créer un tissu.

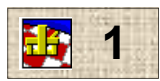

L'étoffe issue d'un tissage se caractérise par l'entrecroisement de au moins deux nappes de fils : les fils de chaîne et les fils de trame. (il peut y avoir plusieurs chaînes et/ou plusieurs trames).

Les nappes de fils s'entrecroisent toujours perpendiculairement.

Pour représenter le tissu, on utilisera donc un quadrillage.

L'espace entre deux traits verticaux représentera un fil de chaîne

L'espace entre deux traits horizontaux représentera un fil de trame.

Chaque carreau représentera l'endroit où un fil de chaîne croise un fil de trame. (Et réciproquement. !)

Pour définir le tissu, il faudra, pour chaque case, indiquer le fil qui est au dessus, et celui qui est au dessous.

#### On noircira les carreaux qui représentent un croisement dans lequel le fil de chaîne passe SUR le fil de trame. Comme si la chaîne était noire, et la trame blanche.

À cet endroit d'un carreau noir, le fil de chaîne étant levé, c'est un "fil pris". On dit **un pris**, par opposition au fil de chaîne **laissé** sous le fil de trame, qu'on nomme : **un laissé**.

**L'armure** d'un tissu réside dans le mode d'entrecroisement (de liage) des fils de chaîne et de trame La représentation graphique de l'armure (ou son dessin théorique) est donc faite sous forme de ce quadrillage. C'est souvent cette armure qui donne son nom au tissu : toile, batavia, reps, casimir, sergé, satin... etc...

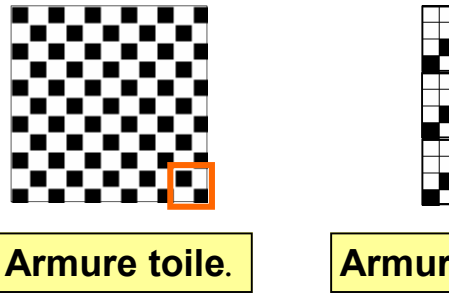

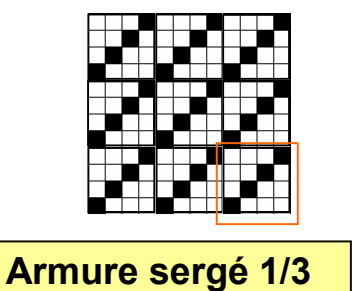

On appelle **rapport d'armure** l'illustration d'une armure dans son nombre le plus petit en chaîne et en trame. Ce rapport d'armure se répète indéfiniment "horizontalement" pour la chaîne, "verticalement" pour la trame, pour former le tissu entier.

Les rapports d'armure sont entourés en rouge ci-contre.

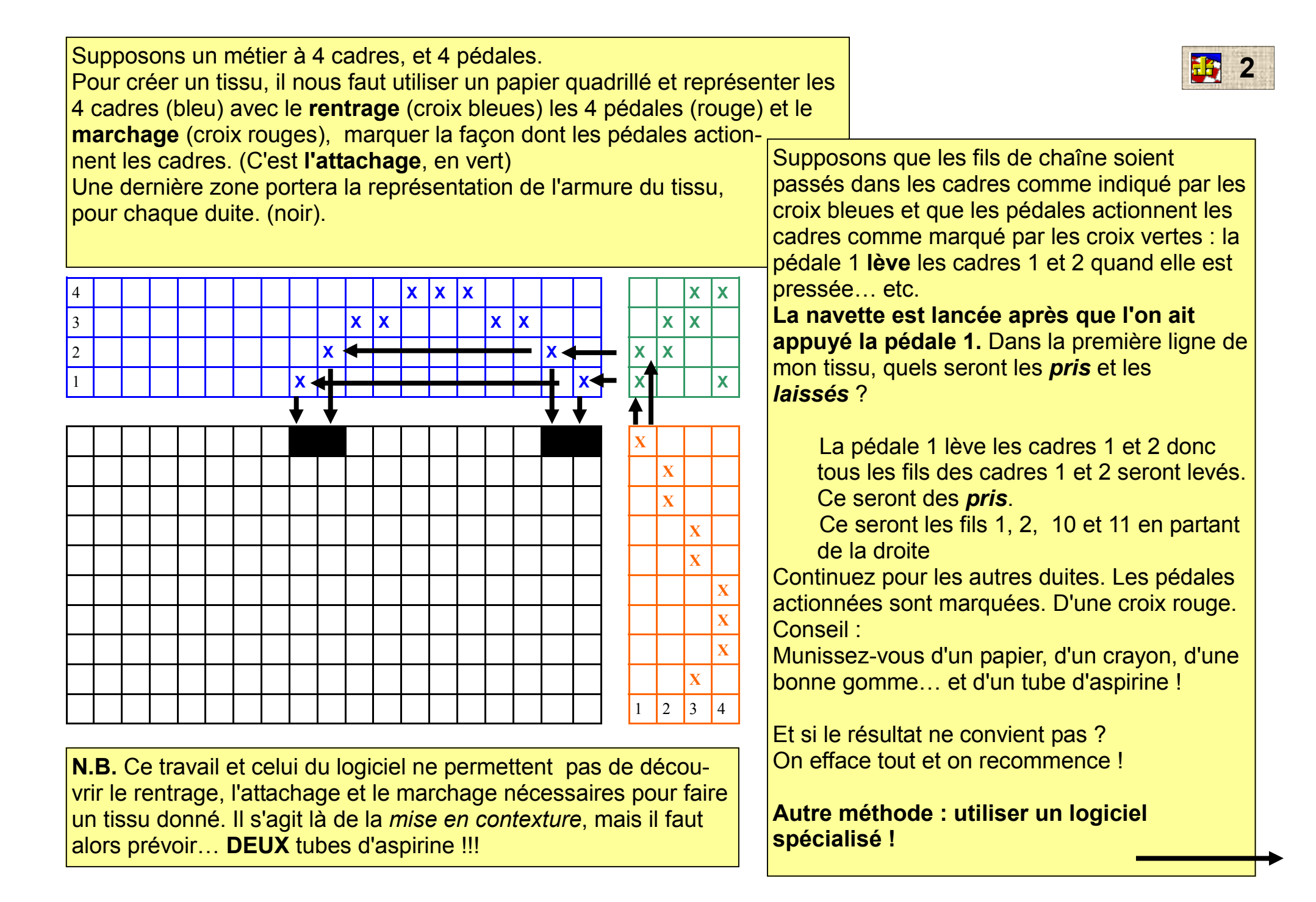

Nous utiliserons le logiciel Winweave qui est totalement gratuit et qui se télécharge sur http://mywebpage.netscape.com/bdkeister/winweave.html Il ne "pèse" que 340 ko et s'installe très simplement en double-cliquant sur l'icône. Il comprend plusieurs exemples.

Weft: 1.[1

Idescription here

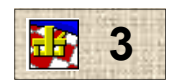

Ecran de base

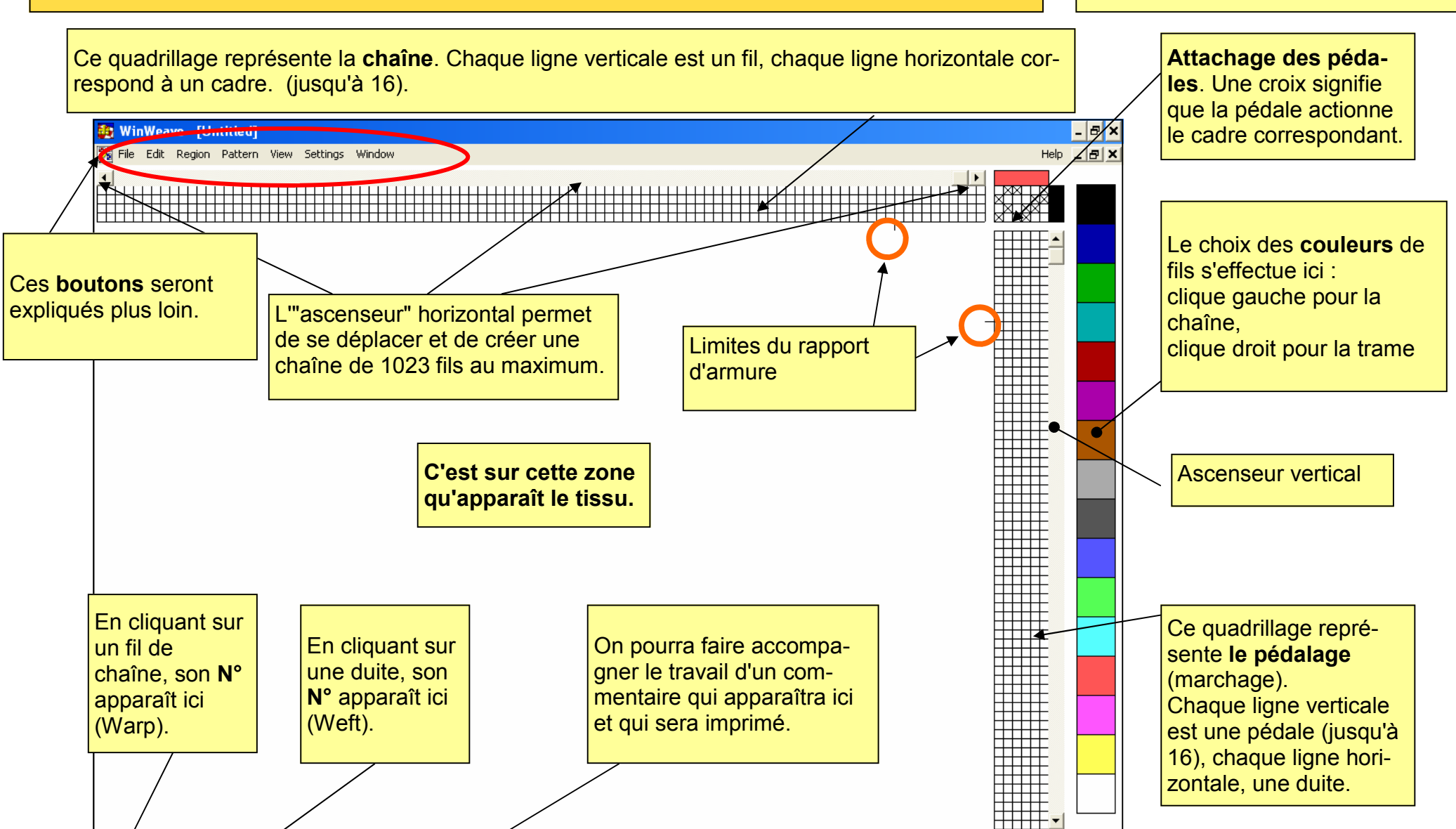

## Préparation de la chaîne.

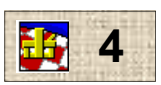

"chaîne" permet de se dépla-

cer et de créer une chaîne de

1023 fils au maximum.

Un clique sur un carreau de la zone chaîne indique que l'on a passé le fil dans une lisse du cadre. Les cadres étant numérotés de bas en haut, le premier fil à droite est jaune et il est passé dans une lisse du cadre 1 Le deuxième, (rouge) dans le cadre 2 Le troisième (bleu) dans le cadre 3, Le quatrième, (noir) dans le cadre 2 ... etc... Un clique droit sur un carreau déjà rempli fait l'opération inverse : le fil est considéré comme existant, mais ne passant dans aucune lisse. Pour changer tel fil de cadre, cliquer sur le nouveau cadre qui doit l'accueillir. La couleur du fil ainsi placé est celle choisie pour la chaîne au moment du clique. On peut à tout moment modifier le rentrage par un simple clique : l'apparence du tissu réalisé est automatiquement modifiée. On peut sélectionner un fil ou plusieurs en cliquant dans cette zone, et en déplacant la souris, bouton gauche pressé. Les fils sélectionnés apparaissent en "inverse vidéo." Une zone sélectionnée (un ou plusieurs fils) peut être : > coupée par Ctrl-X L'"ascenseur" horizontal situé > copiée par Ctrl-C au dessus de la zone

Une séquence créée puis copiée peut être reportée ailleurs. Il suffit de positionner le <u>curseur clignotant</u> à l'endroit choisi (clique à cet endroit) et de faire **Ctrl-V** 

# Attachage des pédales

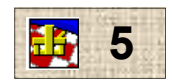

Ce logiciel est conçu pour des métiers à pédales. Dans ce quadrillage, nous marquerons la façon dont chaque pédale commande tel(s) ou tel(s) cadre(s) en cliquant sur le carré qui se trouve à l'intersection de la ligne horizontale représentant le cadre et de la ligne verticale correspondant à la pédale. Dans l'exemple ci-contre, la pédale 1 (à gauche) commande les cadres 1 et 3, La pédale 2 commande les cadres 2 et 4. Une pédale peut commander tous les cadres, ou aucun. Un deuxième clique sur une case supprime la commande. On peut à tout moment modifier l'attachage par un simple clique : l'apparence du tissu

réalisé est automatiquement modifiée.

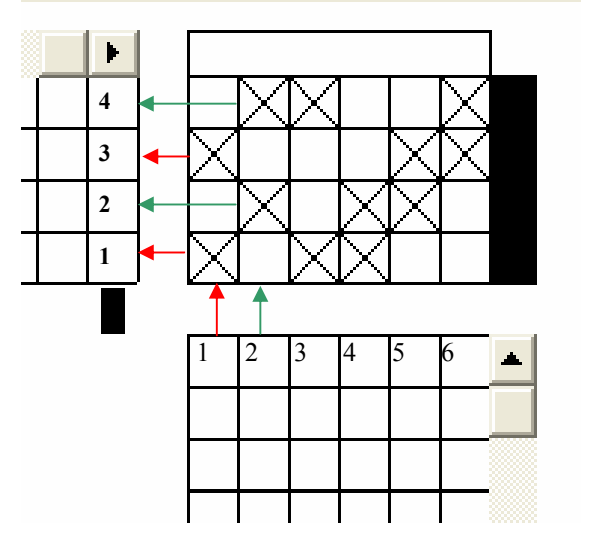

Par défaut, la pédale commande le(s) cadre(s) à la "baisse". Cela signifie que le logiciel agit comme si le cadre était abaissé lors de l'appui sur la pédale.

Cette commande peut être inversée par "Setting", "Loom setting...", et en cochant "Rising" dans le cadre "Shed". Puis OK. Las cases activées sont alors remplies par un rond au lieu de l'être par une croix.

# Tissage

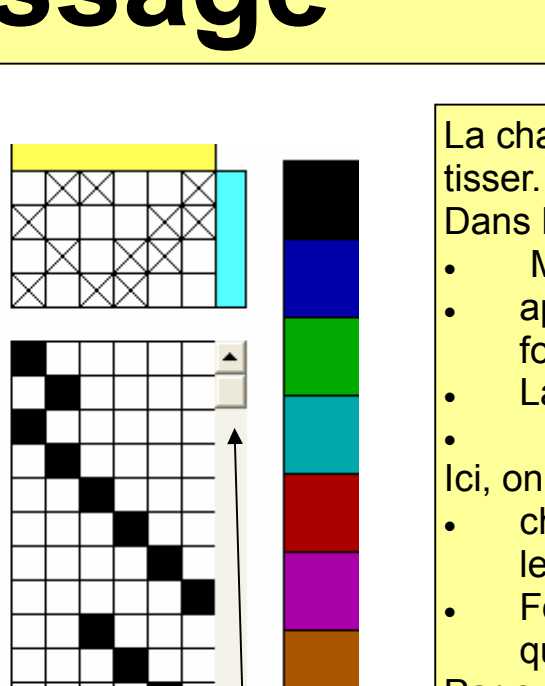

La chaîne étant montée, l'attachage étant réalisé, il ne reste plus qu'à tisser.

Dans la réalité, cela correspond à 3 actions :

- Munir la navette du fil de la couleur choisie
- appuyer sur la pédale (marchage ou pédalage) pour créer la foule,
- Lancer la navette.

Ici, on fera 2 actions :

- choisir le fil (couleur) en cliquant-droite sur la palette des couleurs
- Former la foule et lancer la navette en cliquant dans le carreau qui se trouve à l'intersection pédale-duite.

Par exemple, un clique sur ce carreau signifie que la 12ème duite sera faite après avoir appuyé sur la pédale 6, la navette étant chargée de fil bleu.

On peut à tout moment modifier le tissage par un simple clique : l'apparence du tissu réalisé est automatiquement modifiée.

Pour changer la couleur d'un fil, cliquer-droit sur la couleur de la palette, puis cliquer sur le carreau correspondant.

Pour changer le marchage correspondant à une duite, cliquer sur la nouvelle pédale, sur la même ligne horizontale. On ne peut pas activer plusieurs pédales à la fois.

La trame pourra compter 976 duites au maximum.

Le tissu créé par ces manipulations : chaîne, attachage, marchage, apparaît automatiquement dans la partie gauche de l'écran. L'ascenseur permet de se déplacer verticalement

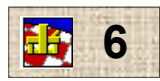

### **Bouton** *File*

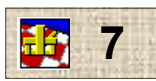

| WinWeave - [Untitled]                                                                                                    | Le bouton <b>File</b> rassemble les foncti<br>d'un nouveau projet ( <b>New</b> ), de fichi                                                                                                    | ons habituelles de liaison a<br>ers, déjà créés ( <b>Open),</b> sau                                                | vec l'extérieur : ouverture<br>vegarde, impression.                                                                          |
|----------------------------------------------------------------------------------------------------|----------------------------------------------------------------------------------------------------|----------------------------------------------------------------------------------------------------|----------------------------------------------------------------------------------------------------|
| File Edit Region Pattern View New Ctrl+N Open Ctrl+O                                                                                                    | Ouverture, sauvegarde                                                                                                    |                                                                                                    |                                                                                                    |
| Save<br>SaveAs                                                                                                    | Quelques particularités :<br>La fenêtre qui s'ouvre lorsqu'on cliq                                                                                                    | lue sur                                                                                                    | ⊙.PTN O.WRP                                                                                                    |
| Close All                                                                                                    | "Open" (ouvrir) sur SaveAs (Enregistrer sous) ou sur<br>Remove (effacer) comporte les options ci-contre.<br>PTN, WRP, TRD, TIU, CLR.<br>Le fichier enregistré comportera l'extension choisie en cli-<br>quant sur le bouton correspondant. |                                                                                                    |                                                                                                    |
| Print Pattern Ctrl+P<br>Print Tieup+Drafts Ctrl+T<br>Print Drawdown Ctrl+D<br>Printer setup                                                                               |                                                                                                    |                                                                                                    |                                                                                                    |
| Exit WinWeave                                                                                                    | Explications :<br><b>PTN</b> : enregistre/ouvre/efface le fichier "total" du travail<br><b>WRP</b> : " " le fichier "chaîne"                                                                                                    |                                                                                                    |                                                                                                    |
| <b>Remove</b> efface le fi-<br>chier sélectionné.<br>Choisir le nom du fichier<br>et son extension : PTN,                                                                 | TRD"""le fichier"marchage"TIU :"""le fichier"attachage"CLR :"""le fichier"palette de couleurs"                                                                                                    |                                                                                                    | <b>Par exemple :</b> ouvrir de<br>"Projet1" (PTN), et le<br>modifier en remplaçant<br>l'attachage par celui de<br>"Projet2". |
| WRP etc                                                                                                    |                                                                                                    | Fermetures.                                                                                                    | Pour cela, faire succes-                                                                                                    |
| Attention : la sauvegarde se fait suivant les an-<br>ciens critères : le nom du fichier ne doit pas dé-<br>passer 8 caractères, sans espaces ou signes de<br>ponctuation. |                                                                                                    | Close All ferme tous les<br>projets ouverts, mais ne<br>quitte pas Winweave<br>Exit Winweave ferme<br>le logiciel. | sivement "Open, Pro-<br>jet1.PTN", puis "Open,<br>Projet2.TIU". L'atta-<br>chage de Projet2 rem-<br>place celui de Projet1   |

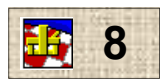

### **Bouton** *File* (suite)

#### Print Trieup-Draft...

Imprime la chaîne, l'attachage et le marchage, mais pas le tissu réalisé.

#### Print Drawdown...

Imprime la chaîne, l'attachage, le marchage, le tissu, mais dans les limites du rapport d'armure. Par défaut, 10 fils de chaîne, 10 duites.

#### Printer setup...

Permet d'effectuer les différents réglages de l'imprimante.

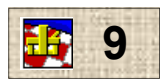

### **Bouton** *Edit*

| Edit       Region       Pattern       View       S         Cut       Ctrl+X       Copy       Ctrl+C       Image: Ctrl+C       Image: Ctrl+V       Image: Ctrl+V | Les commandes <u>Cut, Copy, Color All,</u><br><u>Reverse</u> ne sont actives que si une zone<br>a été sélectionnée (chaîne ou trame)<br>Voir page 4<br>Les commandes <u>Paste et Duplicate</u><br><u>Paste</u> ne sont actives que si une zone a<br>été sélectionnée puis copiée par Copy. | <b>Erase :</b> Ressemble à la commande Cut<br>(couper), mais les fils de chaîne ou les<br>duites qui sont après la zone concernée<br>ne changent pas de place.                                      |
|----------------------------------------------------------------------------------------------------|----------------------------------------------------------------------------------------------------|----------------------------------------------------------------------------------------------------|
| Insert Thread Ctrl+I<br>Commandes toujours<br>actives :<br>Delete Thread sup-<br>prime la colonne                                                                                                    | <b>Cut</b> supprime la zone sélectionnée, en<br>chaîne ou en trame.<br>Les fils de chaîne (ou les duites, suivant<br>le cas) situés après la zone coupée sont<br>décalées d'autant.                                                                                                    | Duplicate Paste une fenêtre s'ouvre<br>pour qu'on indique combien de fois la<br>zone sélectionnée et copiée devra être<br>"Collée"                                                                  |
| (chaîne) ou la ligne<br>(trame) sur laquelle<br>se trouve le curseur<br>clignotant.                                                                                                    | <b>Copy</b> , copie la zone sélectionnée,<br>c'est-à-dire la mémorise pour qu'elle<br>puisse par la suite placée (Collée) ail-<br>leurs.                                                                                                    | <b>Colore All :</b> Sélectionner une zone<br>(chaîne ou trame), modifier la couleur,<br>puis faire <b>Color All</b> permet de colorer la<br>zone sélectionnée dans la nouvelle cou-<br>leur choisie |
| Insert Inread, Falt<br>le travail inverser.<br>Dans les deux cas, le<br>reste de la chaîne ou<br>de la trame est dé-<br>placé d'autant                                                                                                    | Paste, "colle", c'est-à-dire, recopie la<br>zone sélectionnée et "copiée" (par Co-<br>py), à l'endroit où on aura placé le cli-<br>gnoteur.<br>Une zone de chaîne peut être "Collée"<br>dans la colonne des duites, et inver-<br>sement.                                                   | <b>Reverse :</b> recopie la zone sélectionnée<br>après lui avoir fait subir un retournement<br>autour d'un axe vertical (chaîne) ou hori-<br>zontal (trame)                                         |

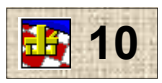

## Bouton Region

| RegionPatternViewSettingsMark DraftCtrl+MRepeat DraftCtrl+RColor AllSubstitute ColorExchange Color |                                                                                                    | La commande <b>Repeat Draft</b> recopiera le<br>rapport d'armure sur toute la longueur de<br>la chaîne, si le curseur clignotant est posi-<br>tionné sous la chaîne, (1023 fils) ou jus-<br>qu'au bout de la trame possible (976 dui-<br>tes) si le curseur est à côté du marchage. |
|----------------------------------------------------------------------------------------------------|----------------------------------------------------------------------------------------------------|----------------------------------------------------------------------------------------------------|
| lieup Erase                                                                                        | <b>Color All</b> colore la totalité de la chaîne ou de<br>la trame, selon la position du curseur cligno-<br>tant, en utilisant la couleur choisie pour la<br>chaîne ou pour la trame, selon le cas.                                                                                                    | <b>Exchange color</b> Intervertit les couleurs<br>choisies par un clique et un clique droit sur<br>les carrée correspondants, dans la fenêtre<br>qui s'affiche.                                                                                                    |
|                                                                                                    | <b>Substiture color</b> Change, dans la trame ou<br>dans la chaîne selon la position du curseur cli-<br>gnotant, la couleur. Dans la fenêtre qui s'affi-<br>che l'ancienne couleur est choisie en <u>cliquant</u><br>sur le carré correspondant, la nouvelle est<br>choisie en <u>cliquant-droit</u> sur le carré correspon-<br>dant. | <b>Erase</b> Efface toute la chaîne ou toute la trame, selon la position du curseur cligno-tant.<br><b>Trieup Erase</b> efface tout l'attachage.                                                                                                    |

Les commandes Substitute et Exchange... ont parfois des comportements imprévisibles, surtout si on n'a pas cliqué ou cliqué-droit ! Cela est d'autant plus gênant qu'il n'existe pas de commande de retour en arrière et que le raccourci Ctrl-Z ne fonctionne pas !!!

Des sauvegardes fréquentes peuvent s'avérer utiles...

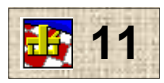

#### **Bouton** *Pattern*

| Pattern                        | View              | Settir      | ngs  | Window | w |
|--------------------------------|-------------------|-------------|------|--------|---|
| Substi<br>Excha                | tute Co<br>nge Co | olor<br>Ior |      |        |   |
| Description                    |                   |             | -    |        |   |
| Flip Pattern<br>Trompe as writ |                   |             |      |        |   |
| Yarn (                         | Calculat          | or          | Ctrl | +Y     | ľ |

Les deux premières commandes : **Substitute Color** et **Exchange Color** correspondent à celles trouvées sous le bouton *Region*.

La fenêtre qui s'ouvre sous la commande **Description** permet d'annoter le projet. Ces annotations apparaîtront dans la barre du bas, à la place de [description here] et seront imprimées en en-tête des différentes demandes d'impression.

Flip Pattern permet d'intervertir chaîne et trame.

**Trompe as writ** remplace le marchage par le rentrage. L'ancien marchage est effacé et il est remplacé par un autre qui reprend les choix faits lors du rentrage de la chaîne.

#### Yarn Calculator :

Après avoir renseigné le tableau en indiquant,

- le nombre de dents au pouce (warp ends/in),
- Le nombre de duites par pouce (weft picks/in),
- La longueur en pouces de perte dans la chaîne, (warp waste),
- La largeur en pouces (width),
- La longueur en pouces, (length),

Yarn Calculator indique (en yards) la longueur de fil nécessaire dans chaque couleur.

Ces renseignements pourront être imprimés. Mais les couleurs sont remplacées par des lettres, de A à P

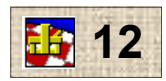

### Menu View

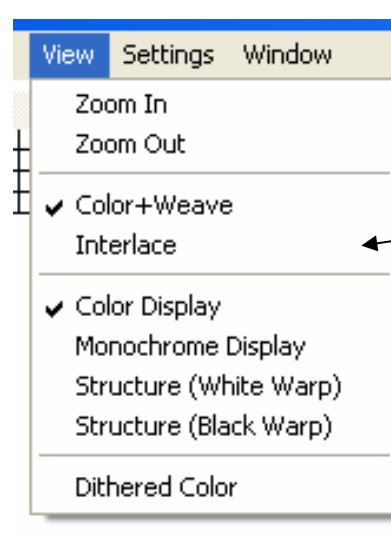

**Zoom in** rapproche l'ouvrage : vue de plus près **Zoom out** éloigne de l'ouvrage : vue plus étendue.

Le choix dans cette zone se combine avec le choix dans la deuxième zone

**Color + Weave :** le tissu est présenté sous forme de carrés colorés juxtaposés. **Interlace** donne une vue représentant les fils s'entrelaçant.

Color Display : Les couleurs sont affichées.
 Monochrome Display : présentation du tissu en nuances de gris.
 Structure ('White warp) : Tissu présenté en noir (chaîne) et blanc (trame)
 Structure (Black warp) : tissu présenté en blanc (chaîne) et noir (trame)

#### **Dithired Color/ Nearest Color.**?

Je suppose qu'il y a un bug dans cette fonction et qu'elle devait permettre de passer de *Couleurs par défaut* à "*Nouvelles couleurs*" obtenues après modifications. (voir page 13)

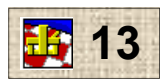

### Menu Setting

Settings Window Loom Settings... Save Loom Default Save Color Default

Save Loom Default enregistre la configuration du métier (nombre de cadres et de pédales, attachage) en tant que configuration par défaut. C'est elle qui sera affichée au démarrage d'un nouveau projet.

Save Color Default : sauvegarde la palette des couleurs en tant que palette par défaut. C'est elle qui s'affichera au démarrage d'un nouveau projet. Loom setting permet de choisir

- le nombre de cadres (de 2 à 16)
- le nombre de pédales (de 2 à 16)
- Le mode de fonctionnement du métier

=> **Rising** : métier à la baisse. L'action sur une pédale baisse le(s) cadre (s) correspondant(s), signalé par une croix

=> **Sinking** : métier à la lève. L'action sur une pédale lève le(s) cadre(s) correspondant(s), signalé par un rond.

#### Modification des couleurs de la palette

Un double clique sur une couleur ouvre une fenêtre dans laquelle on peut modifier cette couleur en agissant sur les 3 couleurs de base de la vidéo : (rouge, vert, bleu), et sur les divers paramètres de la couleur. La case "**Next shade**" permet de choisir la nuance de gris qui remplacera la couleur, lorsqu'on choisira **Monochrome Display** dans le menu View.

Je dois dire que je n'ai pas compris "**Requested**" et "**Nearest**", les deux rectangles changeant de couleur en même de la même façon. D'où le point d'interrogation pour la commande "**Dithired Color/ Nearest Color.**", page précédente.

## Menu Window

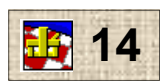

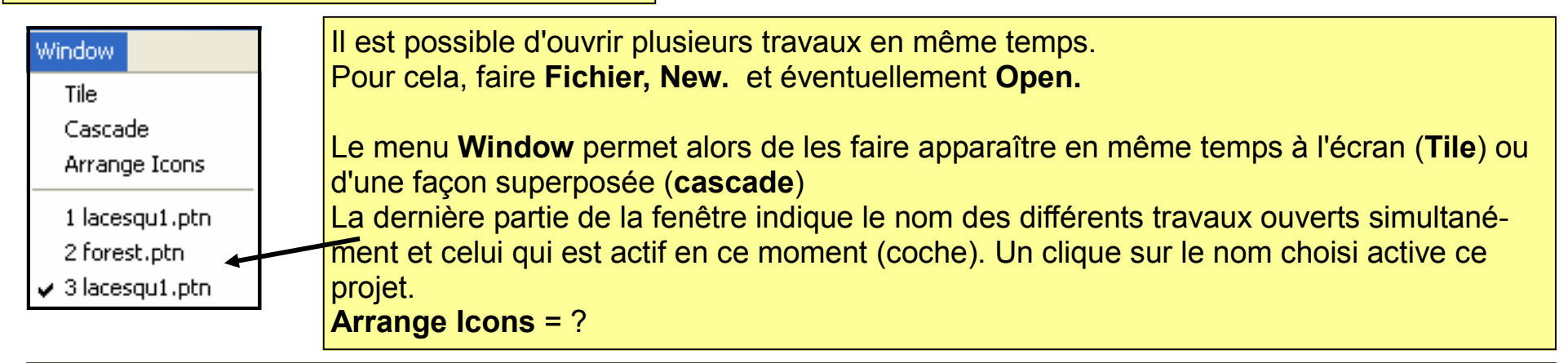

En ouvrant plusieurs travaux en même temps on peut, comme avec la plupart des applications faire passer certaine éléments de l'un à l'autre.

Par exemple, on peut copier tout ou partie de la chaîne sur un projet et la coller sur un autre...

| En conclusion.                                      | On n'aime pas :<br>Le manque de commande "retour" ou Ctrl-Z qui an- |
|-----------------------------------------------------|---------------------------------------------------------------------|
| On aime :                                           | nule une action                                                     |
| > le prix (!)                                       | Les noms de fichiers qui suivent les critères de                    |
| > les fonctions très étendues, suffisantes pour des | Windows 95 : 8 lettres max, sans espace ni ponctua-                 |
| amateurs !                                          | tion.                                                               |
| > la relative simplicité d'utilisation.             | L'impossibilité de modifier la grosseur des fils.                   |
|                                                     | Le manque d'aide (mais elle aurait été en anglais !)                |
|                                                     | qui m'a conduit à rédiger ce document !!!                           |
|                                                     | Cette aide a été rédigée par                                        |
|                                                     |                                                                     |
|                                                     | Paul Caporossi                                                      |

Paul Caporossi Les Gailledrats 16590 BRIE FRANCE paul.caporossi@wanadoo.fr